## <u>Attorneys who completed their hours for the 2023-2024 period between January 1, 2025 –</u> <u>March 31, 2025</u>

If you did not complete your CLE requirements by December 31, 2024, you can come into compliance and avoid sanction by doing the following: (1) taking sufficient credit hours to **cure all credit hour deficiencies on or before 11:59 pm ET on March 31, 2025,** (2) submitting an online Late Compliance Request through the Attorney Services Portal on or before 11:59 pm ET on April 30, 2025, and (3) paying the applicable late compliance fee by credit card or ACH(checking account) on the portal upon email notification from the Office of Attorney Services by the due date contained in the email. Failure to pay by the due date will result in the rejection of the late compliance request.

To submit a request for late compliance, please be sure to complete all of the following:

- *Check your 2023-2024 transcript.* Confirm the number and type of hours you need to complete to come into compliance. It is not uncommon for sponsors to report hours for the 2023-2024 after the notice of apparent noncompliance is mailed thereby reducing or even removing your deficiency.
- *Complete all hours* necessary to remove your 2023-2024 deficiency.
- *Confirm* those hours are on your 2025-2026 transcript. These hours can be reported by the sponsor or you can add the hours yourself following these <u>instructions</u>.

| 1.         | Log | into the  | Attorney | v Services | Portal   | to review | your transcri | pt for | 2023-2024. |
|------------|-----|-----------|----------|------------|----------|-----------|---------------|--------|------------|
| <b>-</b> . |     | inteo ene | 11001110 |            | <u> </u> | 010100    | your cramberr | PUTOL  |            |

| ••••• |              |                      |
|-------|--------------|----------------------|
|       | Remember me? | I forgot my password |
|       |              | Log in               |

- 2. On the portal home page, look at "CLE Requirement as an Attorney."
- 3. To the right, next to "For Compliance Period" select "01/01/2023 12/31/2024" to review how many hours you must complete for late compliance.

| Register Edit Info Change Pa                                                                                   | assword Update IOLTA/IOTA Information M                                | agistrate/Acting Judge Registration                               |                                                                                                    |                     |   |  |  |
|----------------------------------------------------------------------------------------------------|------------------------------------------------------------------------|-------------------------------------------------------------------|----------------------------------------------------------------------------------------------------|---------------------|---|--|--|
| Registration Number                                                                                            | Status: Active Last F                                                  | Registration: 09/01/2019                                          |                                                                                                    |                     |   |  |  |
| Residence:                                                                                                    |                                                                        |                                                                   | Email:                                                                                                   |                     |   |  |  |
|                                                                                                    |                                                                        |                                                                   | Electronic Service Email:                                                                                | obare@rolflaw.com   |   |  |  |
| Employer:                                                                                                    | Polf Goffman Martin Lang LLP                                           |                                                                   | Office Phone:                                                                                            | 216-692-2126        |   |  |  |
| Office Address:                                                                                                | 30100 Chagrin Blvd, Ste 350, Clevel                                    | and, OH 44124                                                     | Gender:                                                                                                  | F                   |   |  |  |
| Date of Admission:                                                                                             |                                                                        |                                                                   | Date of Birth:                                                                                           | 10/1/1985           |   |  |  |
| Race:                                                                                                    | White                                                                  |                                                                   | Hispanic/Latino:                                                                                         |                     | i |  |  |
| CLE Requirement as an                                                                                          | Attorney                                                               | For Compliance Period:                                            | 01/01/2021 - 12/31/2022<br>01/01/2019 - 12/31/2020<br>01/01/2017 - 12/31/2018<br>01/01/2015 - 12/31/2016 |                     |   |  |  |
| You have not met the requirement for compliance period $01/01/2019 \frac{01/01/2013 + 12/31/2010}{12/31/2020}$ |                                                                        |                                                                   |                                                                                                    |                     |   |  |  |
| See all Activities for this Bi                                                                                 | iennium                                                                |                                                                   | st                                                                                                    |                     |   |  |  |
| Attorney Conduct<br>2.50 hour(s) required                                                                      |                                                                        | l otal<br>24.00 hour(s) required                                  |                                                                                                    |                     |   |  |  |
| 1.50 hour(s) complete                                                                                          | ed                                                                     | 23.00 hour(s) completed                                           |                                                                                                    |                     |   |  |  |
| Percent completed                                                                                              |                                                                        | Percent completed                                                 |                                                                                                    |                     |   |  |  |
|                                                                                                    | 60%                                                                    | 95                                                                | 5%                                                                                                    |                     |   |  |  |
|                                                                                                    |                                                                        |                                                                   |                                                                                                    |                     |   |  |  |
| You have a Total adjusted<br>You have an Attorney Prof                                                         | requirement of 24.00 hours and ha<br>essional Conduct adjusted require | ive completed 23.00 hours. You<br>ment of 2.50 hours and have coi | have 1.00 hour left to complete.<br>npleted 1.50 hours. You have 1.00 hou                                | r left to complete. |   |  |  |
|                                                                                                    | 3 1                                                                    |                                                                   | •                                                                                                    |                     |   |  |  |

4. Check to see if all the hours you need for late compliance are on your 2025-2026 transcript. Select "CLE" then "View/Print Transcript" then "2025-2026 Biennium." Click "View Report" on the far right.

| S SOLRT OF THE |   |                                                                                                    |
|----------------|---|----------------------------------------------------------------------------------------------------|
|                |   | B Home > Report<br>View / Print Transcript                                                         |
|                |   | Biennium 2021-2022                                                                                 |
| 🚯 Portal       |   | 🕅 4 1 of 1 🕨 🕅 💠 🖉 Find   Next 🛃                                                                   |
| My Information | < | The Supreme Court of Ohio                                                                          |
| ☑ CLE          | < | Commission on Continuing Legal Education<br>65 South Front Street, 5th Floor, Columbus, Ohio, 4321 |
| Requests       | < |                                                                                                    |

| View Report |
|-------------|
|             |

5. If the taken hours on the 2025-2026 transcript shows you have enough hours to make up your 2023-2024 deficiency, go to the portal home page and click Late Compliance Request.

| CLE Requirement as an Attorney For Compliance Period:  |                        |
|--------------------------------------------------------|------------------------|
| You have not met the requirement for compliance period |                        |
| See all Activities for this Biennium                   | LATE COMPLIANCE REQUES |

**6.** Provide an email address and phone number where you can be reached regarding late compliance. Check the box confirming you have read the acknowledgment and authorization.

Note: You cannot submit multiple late compliance requests, so make sure your request is complete! If the transcript does not reflect the credit hours completed to cure the deficiencies, the request cannot be processed and will be denied.

7. Click "Create Request".

| Home > Late Compliance Request               |                                                                                                    |                                                                                         |  |  |  |  |
|----------------------------------------------|----------------------------------------------------------------------------------------------------|-----------------------------------------------------------------------------------------|--|--|--|--|
| Late Compliance Request                      |                                                                                                    |                                                                                         |  |  |  |  |
| You can only make one request for the pre-   | us biennium.                                                                                                    |                                                                                         |  |  |  |  |
| You will be notified by Attorney Services of | e status of the request after it has been reviewed.                                                                                                    |                                                                                         |  |  |  |  |
|                                              |                                                                                                    |                                                                                         |  |  |  |  |
|                                              |                                                                                                    |                                                                                         |  |  |  |  |
| Email:                                       |                                                                                                    |                                                                                         |  |  |  |  |
|                                              |                                                                                                    |                                                                                         |  |  |  |  |
| Phone Number:                                |                                                                                                    |                                                                                         |  |  |  |  |
|                                              |                                                                                                    |                                                                                         |  |  |  |  |
|                                              | Acknowledgment and Authorization:                                                                                                    |                                                                                         |  |  |  |  |
|                                              | l authorize the Office of Attorney Services to apply the necessary course(s) taken from January 1, 2021 – March 31, 2021 to meet my CLE requirement for the 2019/2020 compliance period.                                     |                                                                                         |  |  |  |  |
|                                              | I understand that this request for late compliance is subject to review and approval, and an incomplete request will not be accepted or processed.                                                                           |                                                                                         |  |  |  |  |
|                                              | I acknowledge that extensions of time will not be provided beyond the M<br>April 30 deadline to submit a request for late compliance.                                                                                        | arch 31 deadline to complete all courses and the                                        |  |  |  |  |
|                                              | I further acknowledge that late compliance is not complete until the cou<br>compliance period, the applicable late compliance fee (if any) is paid, ar<br>Apparent Noncompliance or Notice of Completion of Late Compliance. | rses have been applied to the 2019/2020<br>d I receive either a Withdrawal of Notice of |  |  |  |  |
|                                              | Create Request Cancel                                                                                                    |                                                                                         |  |  |  |  |
|                                              |                                                                                                    |                                                                                         |  |  |  |  |

8. You can check the status of your late compliance request on the portal.

| Bome > Late Compliance Request Late Compliance Request                                             |                |                |            |  |  |  |  |
|----------------------------------------------------------------------------------------------------|----------------|----------------|------------|--|--|--|--|
| You can only make one request for the previous biennium.                                           |                |                |            |  |  |  |  |
| You will be notified by Attorney Services of the status of the request after it has been reviewed. |                |                |            |  |  |  |  |
|                                                                                                    |                |                |            |  |  |  |  |
| Request Date                                                                                       | Request Status | Payment Status | Fee Amount |  |  |  |  |
| January 27, 2021                                                                                   | Pending        |                |            |  |  |  |  |
|                                                                                                    |                |                |            |  |  |  |  |
| (`an                                                                                               | cel            |                |            |  |  |  |  |

9. If your late compliance request is approved, you will get an email notifying you that the necessary hours have been applied to your 2023-2024 transcript and the late compliance fee must be paid by credit card or ACH payment on the portal. Your late compliance fee is based on your CLE deficiency. It is important that you pay the fee timely or your request will be denied.

| DEFICIENCY:                                    | LATE COMPLIANCE FEE: |
|------------------------------------------------|----------------------|
| Six hours or less                              | \$75                 |
| More than six hours but not more than 12 hours | \$150                |
| More than 12 hours but not more than 18 hours  | \$225                |
| More than 18 hours                             | \$300                |

10. On the portal home page, you will see a message indicating, ""You have unpaid CLE fees. Click to pay."

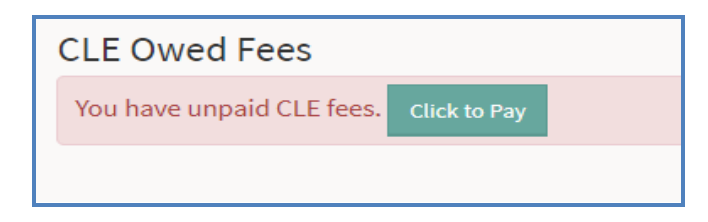

11. Enter your credit card information or ACH bank account information and select

Click to Pay

. A receipt will be emailed to you.

12. A final review of your record will be conducted upon receipt of your late compliance fee. Upon final approval, you will receive a Notice of Completion of Late Compliance. Until or unless you receive notice of completion and the status of your request is marked "Complete," you are subject to sanction and/or suspension.